# MANUAL DE USO, UNA VEZ DENTRO Plataforma Virtual Animayo "Roomkey"

## 1. ¿Cómo nos movemos?

Los avatares no caminan por la sala, te desplazas de mesa en mesa pulsando en asientos libres. Al pasar sobre un asiento vacío saldrán unos iconos circulares verdes, pinchando te desplazarás automáticamente al asiento seleccionado.

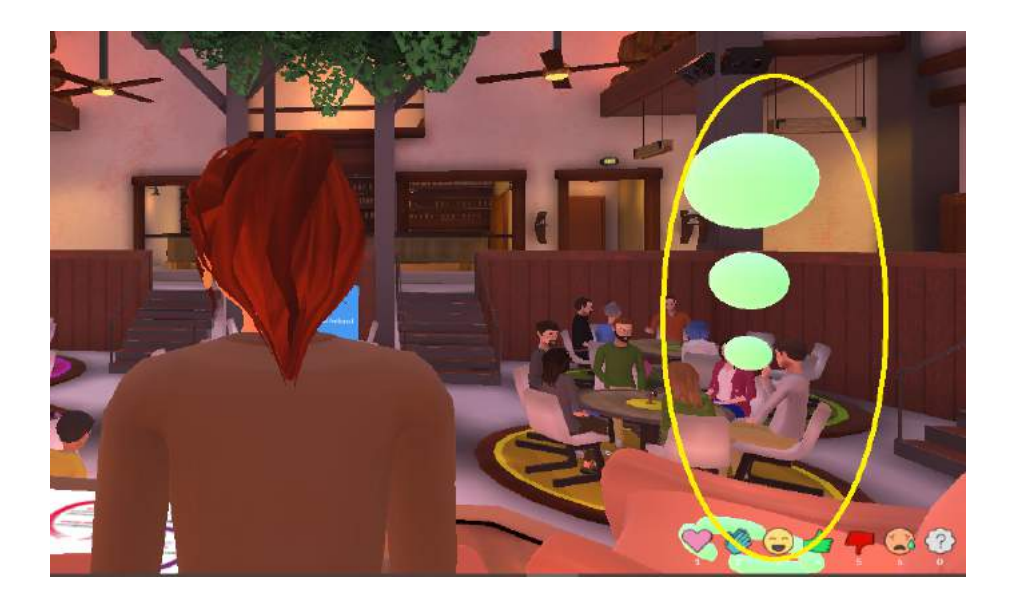

Desde tu asiento puedes mover la cámara y recorrer la sala usando el botón izquierdo del ratón, mantenlo pulsado y usa la rueda central para hacer zoom.

Si te conectas desde un ordenador, ya sea PC o Mac, puedes cambiar la perspectiva y girar la pantalla presionando el botón izquierdo de tu ratón y deslizando el ratón. En caso de que quieras acercarte o alejarte del escenario, bastará usar el scroll del ratón.

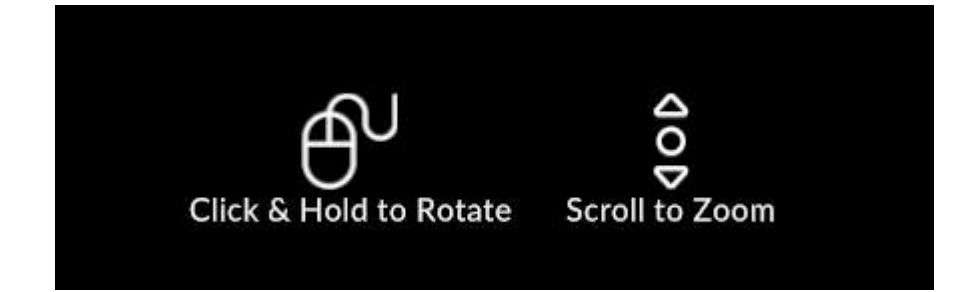

También puedes utilizar atajos de teclado:

Q: gira hacia la izquierda E: gira hacia la derecha Tecla +: acercas el visor Tecla -: alejas el visor

En el caso de que te estés conectando con un dispositivo móvil, los giros podrás realizarlos simplemente tocando la pantalla y moviendo el dedo hacia el lado que quieras ver.

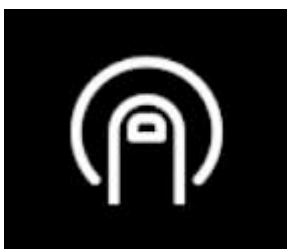

## 2. ¿Cómo subimos al escenario?

Para subir al escenario necesitas permiso del administrador, si pinchas sobre uno de los asientos del escenario te saldrá un mensaje de solicitar permiso, el administrador procederá a aceptar o no el permiso, si es correcto y puedes subir, tu avatar subirá automáticamente al escenario.

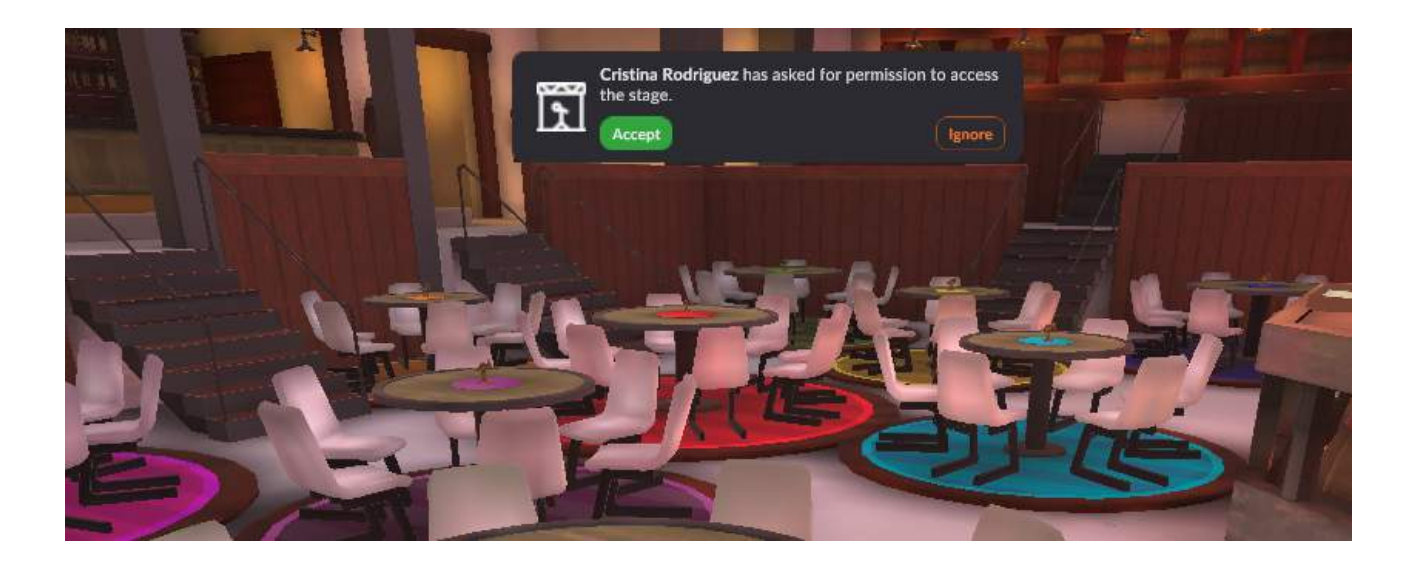

## 3. ¿Cómo interactúo con las mesas y el escenario?

Los usuarios que están en las mesas sólo pueden hablar con los demás usuarios de la mesa, es decir, el sonido entre las mesas es privado, sólo puedes mantener una conversación con alguien que esté sentado en tu mesa y no podrás oír lo que se hable en el resto.

El sonido en el escenario es para todo la sala, todo lo que se habla en el escenario es oído por todos los usuarios, pero desde el escenario tampoco podemos oír lo que se habla en las mesas.

Si participando en un debate o charla virtual, se abre el turno de preguntas y respuestas, los usuarios que deseen hacer una pregunta a los ponentes del escenario deberán usar el icono interrogante.

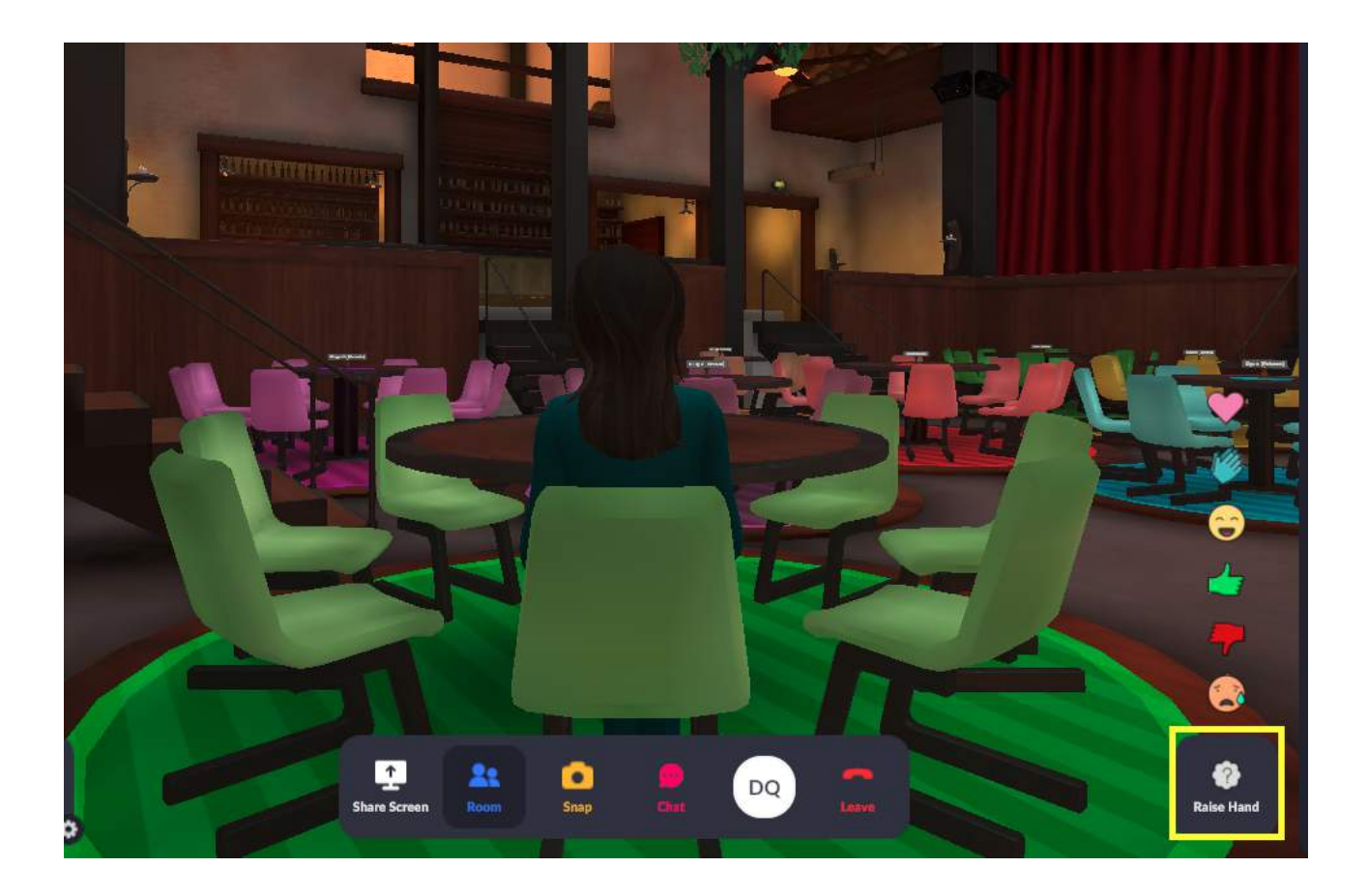

Una vez pulsado, el administrador dará la posibilidad de ser escuchados (en el momento de hacer la pregunta) por toda la sala. Para ello deben de aceptar el permiso y activar la opción de "Public Mic" al lado del botón de micro en el margen inferior izquierdo.

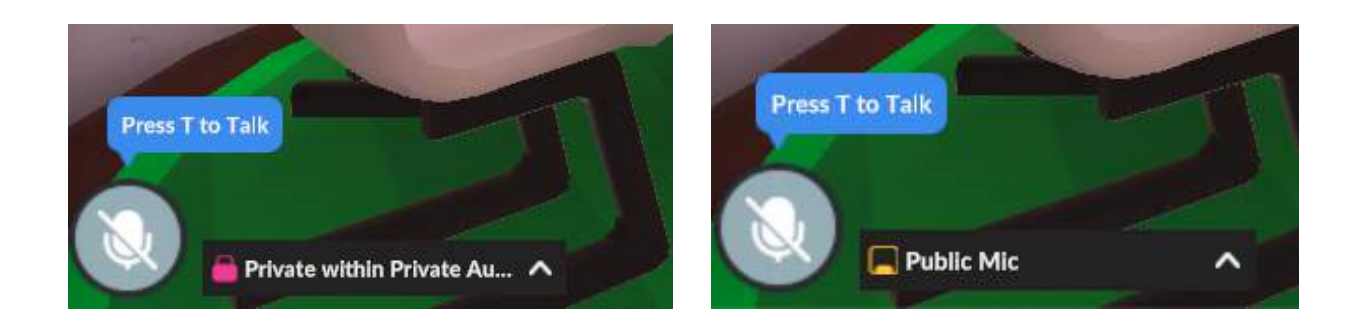

Al pinchar sobre uno de los ocupantes de la mesa en la que estás, se desplegará un menú con una serie de opciones. En ese menú, puedes ver los datos del ocupante, como su nombre, además de una serie de botones/acciones.

1. **Connect:** Permite establecer una conexión con un usuario de la plataforma y que te dirá en todo momento si ese usuario accede a otra sala, para que sepa dónde está y poder ir con el avatar.

2. **Report:** Denunciar al desarrollador de la APP en el caso de que veas algún mal uso de la plataforma por parte de algún usuario.

- 3. Block: Bloqueas a un usuario, dejarás de oírle y él a ti.
- 4. **Mute:** Silenciar al usuario, dejarás de oírle pero él a ti sí podrá oírte.

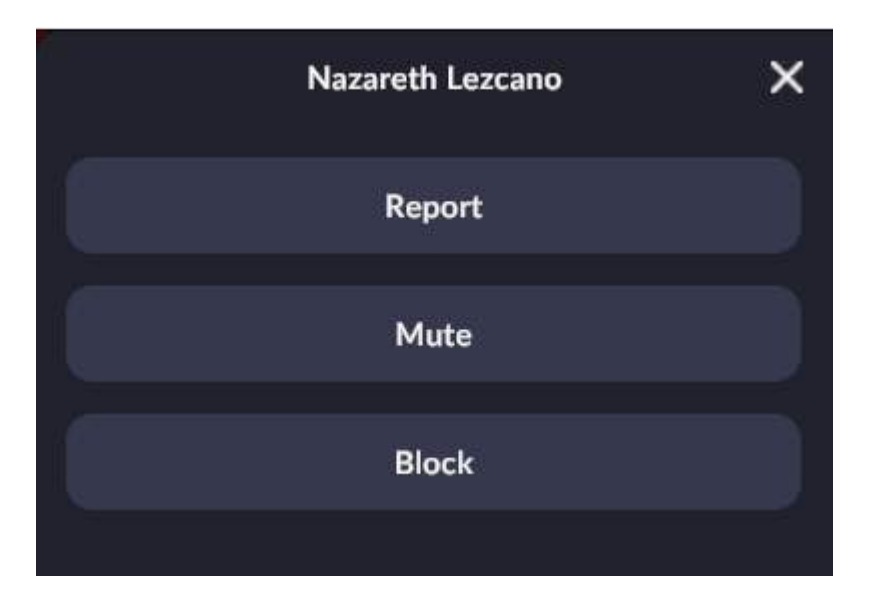

## 4. ¿Cómo sacamos fotos?

La aplicación no permite sacar vídeo pero sí puedes sacar fotos de los eventos. En el margen inferior verás un icono amarillo de una cámara de fotos o "snap".

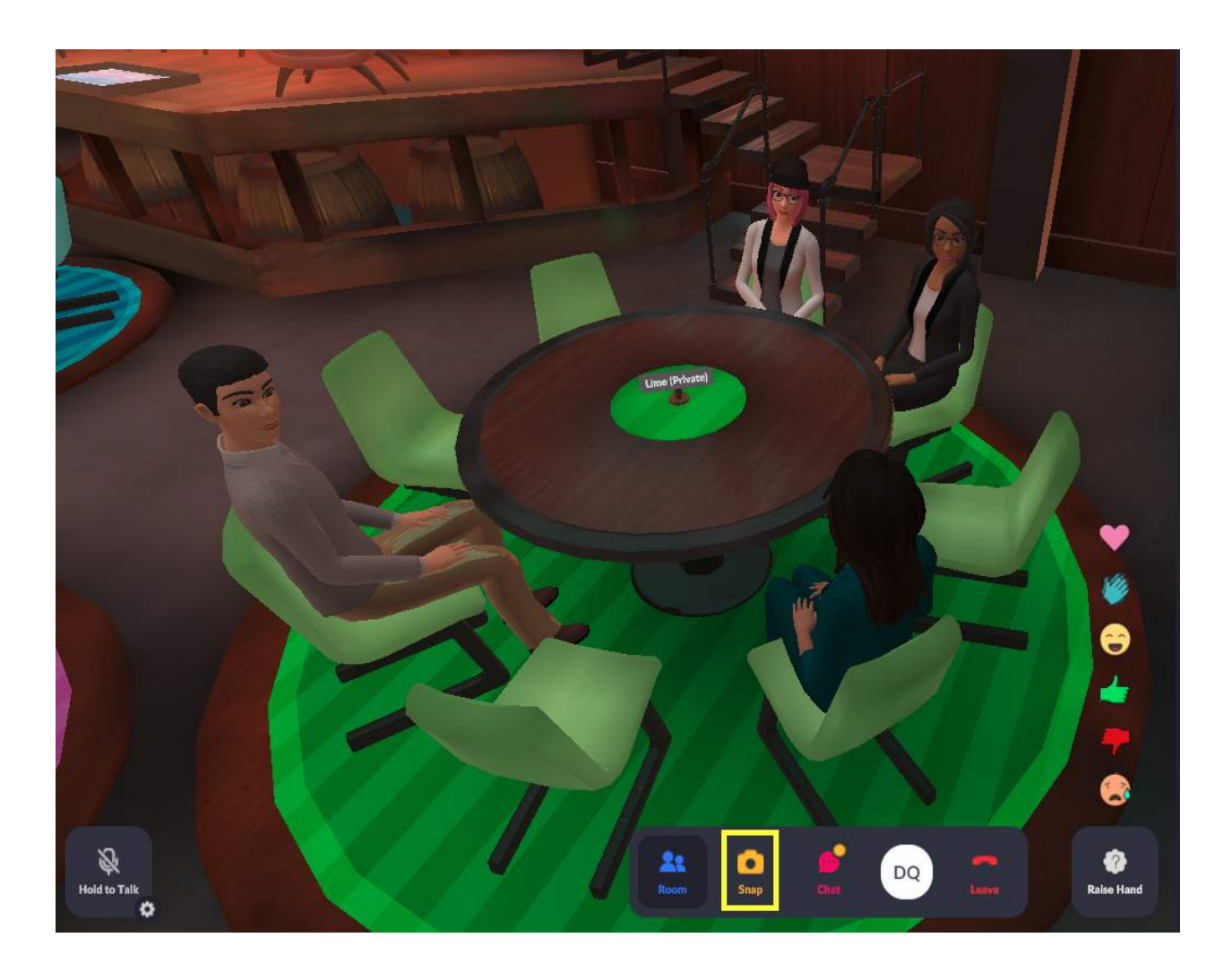

Al pinchar en ella se desplegará la opción de la cámara que te permite mover la cámara y colocar la perspectiva que desees. Cuando saques la foto, se guardará automáticamente en su feed de la plataforma.

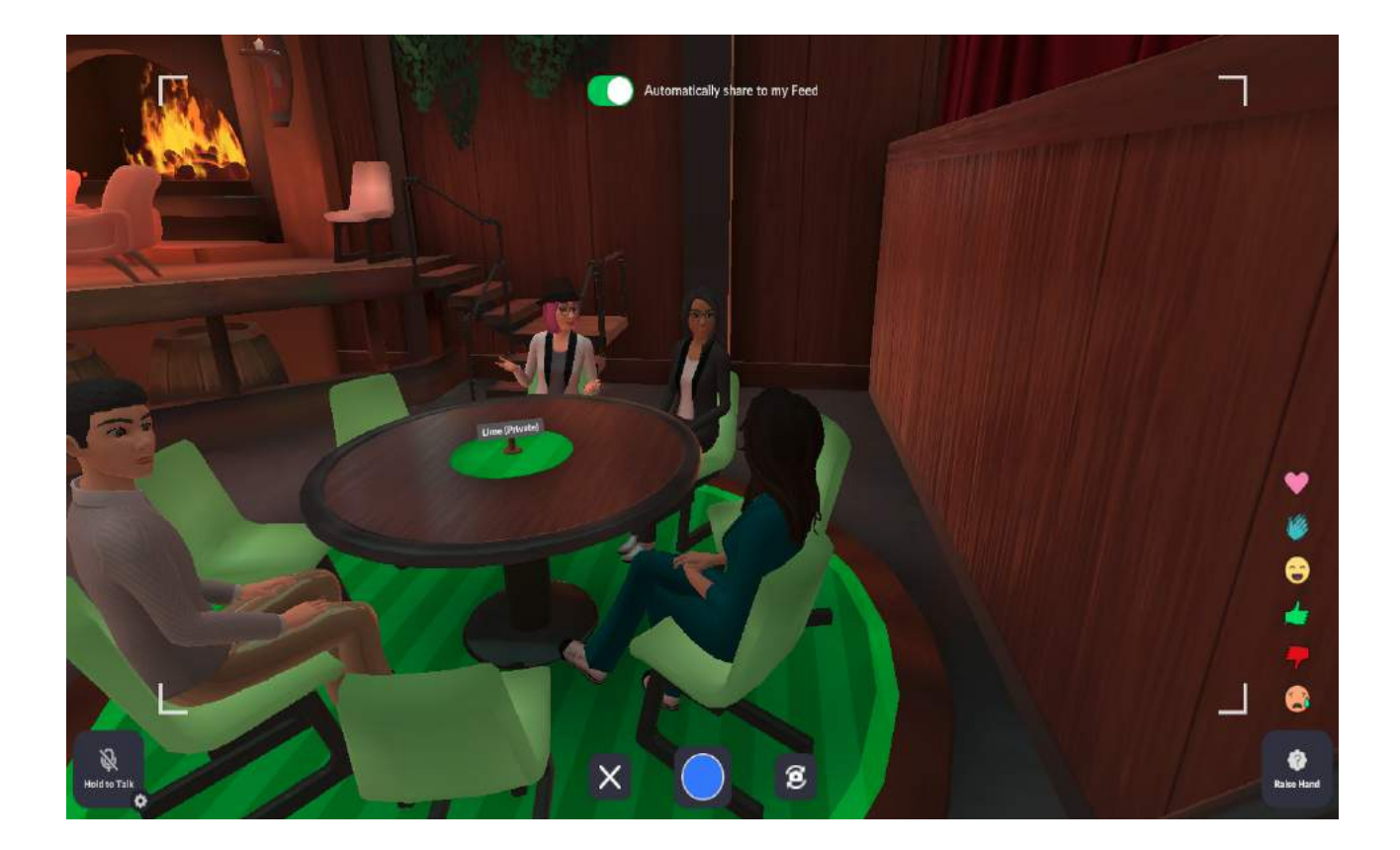

## 5. ¿Cómo usar los emoticonos?

Los emoticonos son interacciones divertidas que puedes usar para expresar diferentes emociones, puedes activarlas pinchando sobre ellas o pulsando en el teclado el número que figura bajo ellas. La reacción es vista en toda la sala .

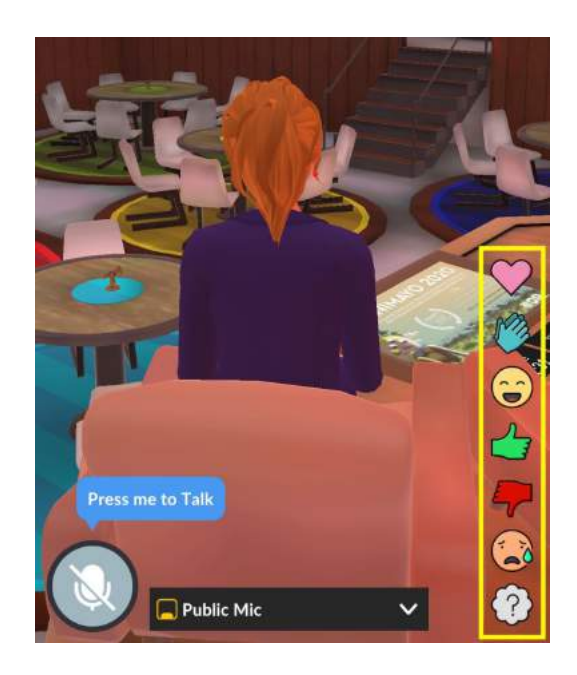

#### 6. ¿Cómo tener nuestro avatar a punto?

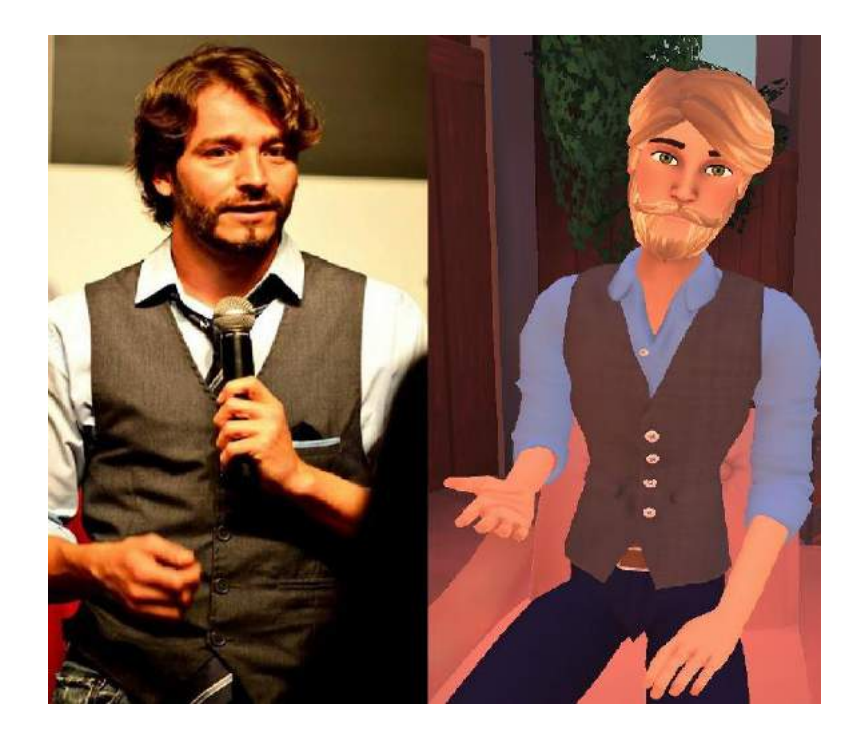

Puedes cambiar tu avatar en cualquier momento, siéntete libre de crearlo a tu imagen y semejanza o puedes dar rienda suelta a tu imaginación y jugar con las posibilidades que la aplicación pone a tu disposición.. Para modificar tu perfil, pincha en el redondel del margen inferior izquierda que contiene las iniciales de tu nombre. A la derecha de la pantalla te aparecerá un menú y en el que figurará la opción "Edit Profile":

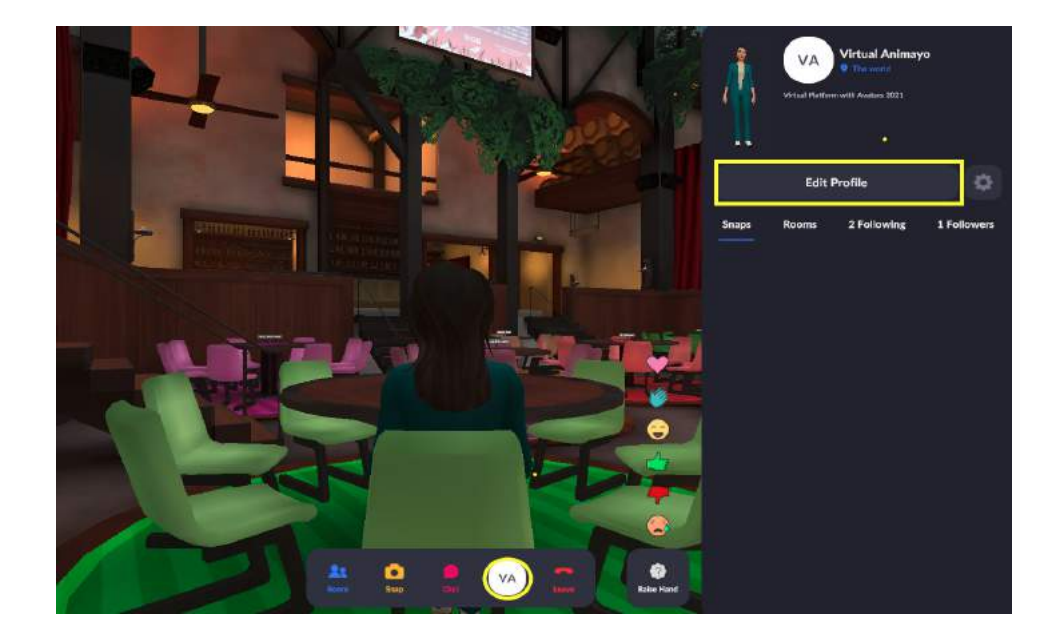